## Druckvorstufe. Automatisierung. Zusammenarbeit. Web-to-print. Etikettendruck.

Drucken Sie effizient mit AccurioPro Flux. Die flexible Softwarelösung für Ihre Druckerei.

# AccurioPro Flux Update installieren

Wichtiger Hinweis:

Bevor Sie das Update installieren, sollten folgende Schritte vorab <u>unbedingt</u> erfolgen – ansonsten kann es zu unvorhersehbaren Komplikationen oder gar Datenverlust kommen.

#### 1. Schritt Auf Windows-Updates prüfen und aktualisieren

Bitte prüfen Sie, ob noch Windows System-Updates offen sind. Dazu geben Sie am besten unter der Windows-Suche unten am Bildschirmrand "Windows Updates" ein. Danach öffnet sich ein Fenster "Windows Update" und sucht automatisch nach offenen Updates. Diese bitte zuerst installieren! (Das kann einige Minuten dauern und kann einen Rechner-Neustart erfordern.)

| Einst     | ellungen                 |                                                                                                    | -       |        | ×   |
|-----------|--------------------------|----------------------------------------------------------------------------------------------------|---------|--------|-----|
| ŵ         | Startseite               | Windows Update                                                                                                    |         |        |     |
| Ei        | nstellung suchen $\wp$   | Es wird nach Updates gesucht                                                                                                    |         |        |     |
| Upo       | late & Sicherheit        | Updatepause für 7 Tage Der Deutersteinen Jaco unter Frustheite Ostignent gelindet under                                                                                    |         |        |     |
| С         | Windows Update           | Der Pausenzeitraum kann unter "Erweiterte Optionen geandert werden                                                                                                    |         |        | - 1 |
| щ         | Übermittlungsoptimierung | Nutzungszeit ändern           Derzeit 07:00 – 18:00                                                                                                    |         |        |     |
| ¢         | Windows-Sicherheit       | O Updateverlauf anzeigen<br>Auf dem Gerät installierte Updates anzeigen                                                                                                    |         |        |     |
| Ť         | Sicherung                | Construction Enverterent Optionen<br>Zusätzliche Update-Steuerelemente und -Einstellungen                                                                                  |         |        |     |
| Þ         | Problembehandlung        |                                                                                                    |         |        | - 1 |
| ධ         | Wiederherstellung        | •                                                                                                    |         |        |     |
| $\oslash$ | Aktivierung              | Windows 11 kann auf diesem PC ausgeführt werden                                                                                                    |         |        |     |
| Å         | Mein Gerät suchen        | Tolle Neuigkeiten – Ihr PC erfüllt die Mindestsystemanforderungen für Windows 11. Der<br>Zeitpunkt, wann es angeboten wird, kann variieren, da wir es für Sie vorbereiten. | genaue  |        |     |
|           |                          | Hinweis: Einige Features von Windows 10 sind in Windows 11 nicht verfügbar. Bestimmte Apps und F                                                                           | eatures | können | - 1 |
| 14        | Für Entwickler           | Zusatziche Antorderungen naben. <u>Gerätespezinkattonen überprüfen</u>                                                                                                    |         |        |     |
| ĕ         | Windows-Insider-Programm | Uberprüfen, ob die Installation bereit ist                                                                                                    |         |        | - 1 |
| _         |                          | Informationen zu Windows 11                                                                                                    |         |        | _   |

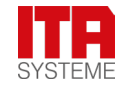

### 2. Schritt AccurioPro Flux Backup erstellen

Öffnen Sie nun wieder AccurioPro Flux

Unter Konfiguration finden Sie in der linken Spalte Administration und darunter den Punkt Backup und Wiederherstellen

|                               | Übersicht 📄 Aufträge                                               | ද်က္ခဲနဲ Konfiguration                                                                                                    |                         | 🗲 AccurioPro Flux                                     | ⊕ Q      |
|-------------------------------|--------------------------------------------------------------------|----------------------------------------------------------------------------------------------------|-------------------------|-------------------------------------------------------|----------|
|                               | Drucker & Cluster                                                  | Backup und Wiede                                                                                                    | rherstellen             |                                                       |          |
| D                             | Medien                                                             | Backup                                                                                                    |                         |                                                       |          |
| B                             | Druckprodukte & Dienste<br>Druckprodukte<br>Dienste<br>Lieferarten | Sie können die zur Zeit ver<br>Konfigurationsdaten<br>Alle Optionen                                                                                                    | wendeten Konfigurations | :daten speichern und später einzeln wiederherstellen. | ▼ Backup |
| $\langle \mathcal{E} \rangle$ | Workflow                                                           |                                                                                                    |                         |                                                       |          |
| <u>اسا</u>                    | Reporte                                                            | Wiederherstellen           Sie können Backup-Daten wiederherstellen, die dieselbe Programmversion haben wie die aktuelle Flux-Installation. Dabei werden die zur           Zeit verwendeten Konflaurationsdaten vollständia überschrieben. |                         |                                                       |          |
| 5                             | Allgemeine Einstellungen<br>Operatorkonten<br>Rechte-Management    | 🕤 Wiederherstellen                                                                                                    | 1 Exportieren           | ط Importieren ش Löschen                               | Q Suchen |
|                               | E-Mail-Einstellungen                                               | Optionen                                                                                                    | Datum                   | Programmversion                                       |          |
|                               | Flux Web<br>Flux Panel                                             | Alle Optionen                                                                                                    | 04.08.2022 16:45        | 9.2.0                                                 |          |
|                               | Backup und Wiederherstellen                                        | Alle Optionen                                                                                                    | 01.09.2022 13:22        | 9.2.0                                                 |          |
| ናን                            | Add-ons                                                            | Alle Optionen                                                                                                    | 09.09.2022 08:54        | 9.2.0                                                 |          |

Unter Konfigurationsdaten wählen Sie am besten alle Optionen aus "Alles auswählen"

| 🕮 Übersicht 🛛 🔁 Aufträge                                                | 🔅 Konfiguration 🗭 AccurioPro Flux                                                                                                    | ⊕ Q      |
|-------------------------------------------------------------------------|----------------------------------------------------------------------------------------------------|----------|
| Drucker & Cluster                                                       | Backup und Wiederherstellen                                                                                                    |          |
| Medien  Druckprodukte & Dienste  Druckprodukte                          | Backup<br>Sie können die zur Zeit verwendeten Konfigurationsdaten speichern und später einzeln wiederherstellen.                                                               |          |
| Dienste<br>Lieferarten                                                  | Konfigurationsdaten Alle Optionen  Q                                                                                                    | 🖺 Backup |
| Workflow                                                                | Alles auswählen     Kundenkonten                                                                                                    |          |
| د المستقلم Administration<br>Allgemeine Einstellungen<br>Operatorkonten | <ul> <li>✓ Lieterarten</li> <li>✓ Ordner</li> <li>✓ Allgemeine Einstellungen</li> </ul>                                                                                        | 1        |
| Rechte-Management<br>E-Mail-Einstellungen<br>Flux Web                   | <ul> <li>☑ Jobticket-Einstellungen</li> <li>☑ E-Mail-Einstellungen</li> </ul>                                                                                                  |          |
| Flux Panel<br>Integration services<br>Backup und Wiederherstellen       | Flux Web     Flux Web     Preflight     Orduktkonfiguration (Papierformate, Papierkatalog, Standbogen, Druckprodukte, Dienste, Hotfolder, Virtuelle Drucker, Rollenstandbogen) |          |
| S Add-ons                                                               | <ul> <li>Reporte</li> <li>Auftragsregeln</li> </ul>                                                                                                    |          |
|                                                                         | <ul> <li>Operatorkonten, Rechte-Management, Benutzereinstellungen</li> <li>Arbeitsschritte</li> </ul>                                                                          |          |

Klicken Sie den blauen Button Backup

Am Datum erkennen Sie die aktuellste Version. Setzen Sie darin einen Haken – nun können Sie über den Uploadbutton das erstellte Backup an einen beliebigen Ort in Ihrer Sicherheitsstruktur ablegen. Ich habe mir dazu einen Ordner "Flux Backups" erstellt, wo ich die Backups sammele.

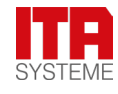

### 3. Schritt AccurioPro Flux Update installieren

Nun können Sie das heruntergeladene Flux-Update (zip-Datei) entpacken und installieren. Klicken Sie dazu auf die "setup\_AccurioProFlux\_x.x.x.xxxx.exe-Datei.

| Wählen Sie die gewünschte Sprache aus | Installer La | ×                         |        |
|---------------------------------------|--------------|---------------------------|--------|
|                                       | 2            | Please select a language. |        |
|                                       |              | Deutsch                   | ~      |
|                                       |              | OK                        | Cancel |

Bei der Version PREMIUM und ULTIMATE erscheint ggf. der Hinweis

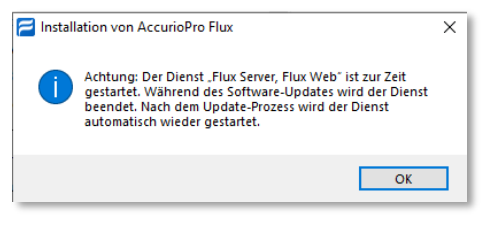

Klicken Sie OK – es erscheint jetzt

| ☐ Installation von AccurioPro Flux |                                                                                                    |  |
|------------------------------------|----------------------------------------------------------------------------------------------------|--|
| <b>FLUX</b><br>SOFTWARE<br>SETUP   | Willkommen beim Installations-<br>Assistenten für AccurioPro Flux                                                                                     |  |
|                                    | Dieser Assistent wird Sie durch die Installation von<br>AccurioPro Flux begleiten.                                                                    |  |
|                                    | Es wird empfohlen, vor der Installation alle anderen<br>Programme zu schließen, damit bestimmte Systemdateien<br>ohne Neustart ersetzt werden können. |  |
| <b>1</b> .                         | Klicken Sie auf Weiter, um fortzufahren.                                                                                                    |  |
| AccurioPro Flux                    |                                                                                                    |  |
|                                    | Weiter > Abbrechen                                                                                                    |  |

Klicken Sie Weiter – das Programm führt jetzt automatisch das Update durch.

Fertig.

#### Bei Rückfragen wenden Sie sich gerne an

ITA Systeme GmbH & Co. KG Dirk Schmieg schmieg@ita-systeme.de

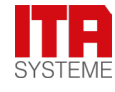